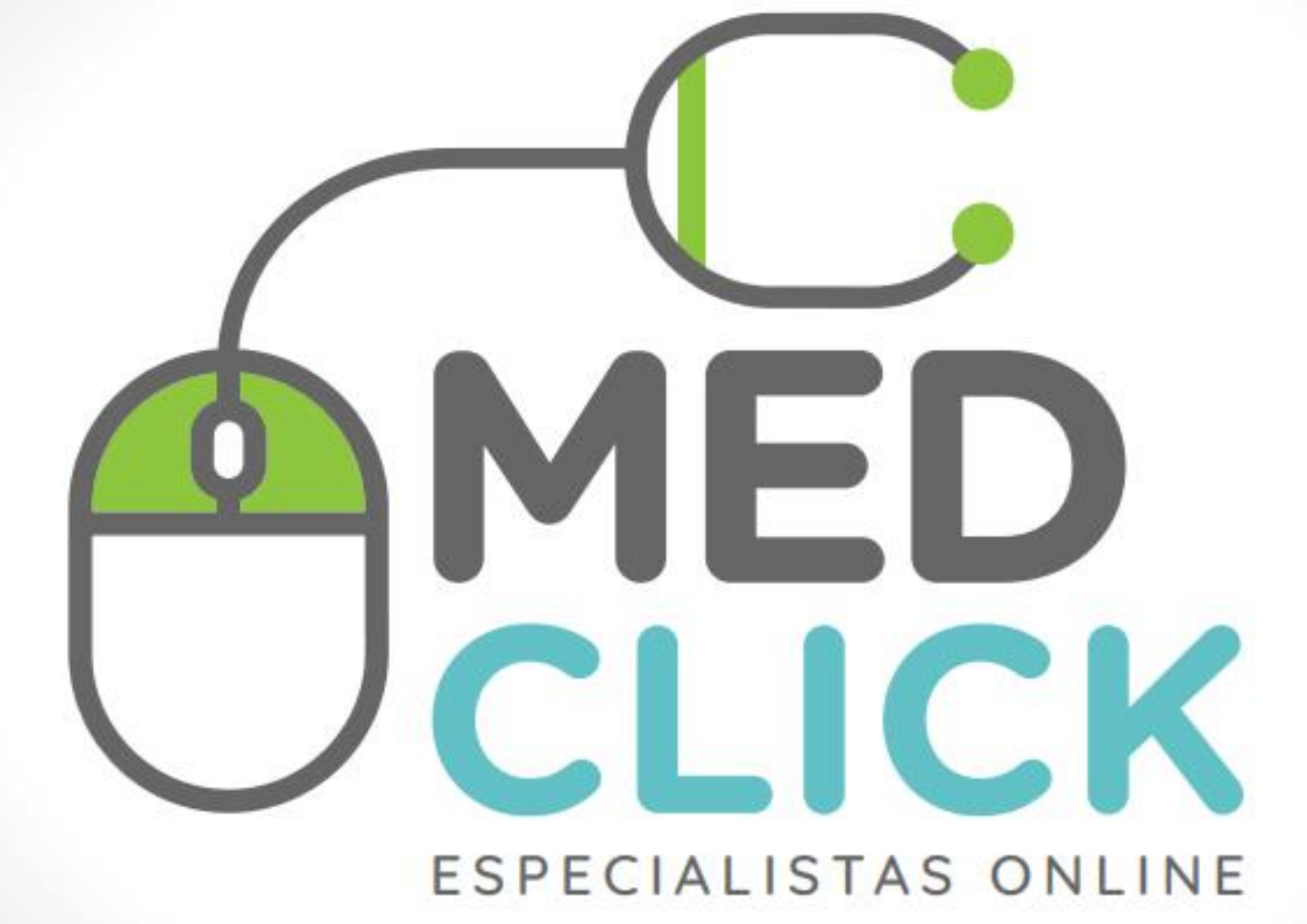

# **Accesos Pacientes Medclick**

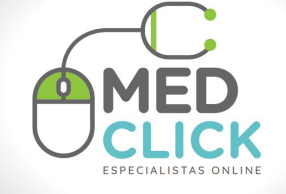

### Porta principal, hacer click en Sitio Paciente

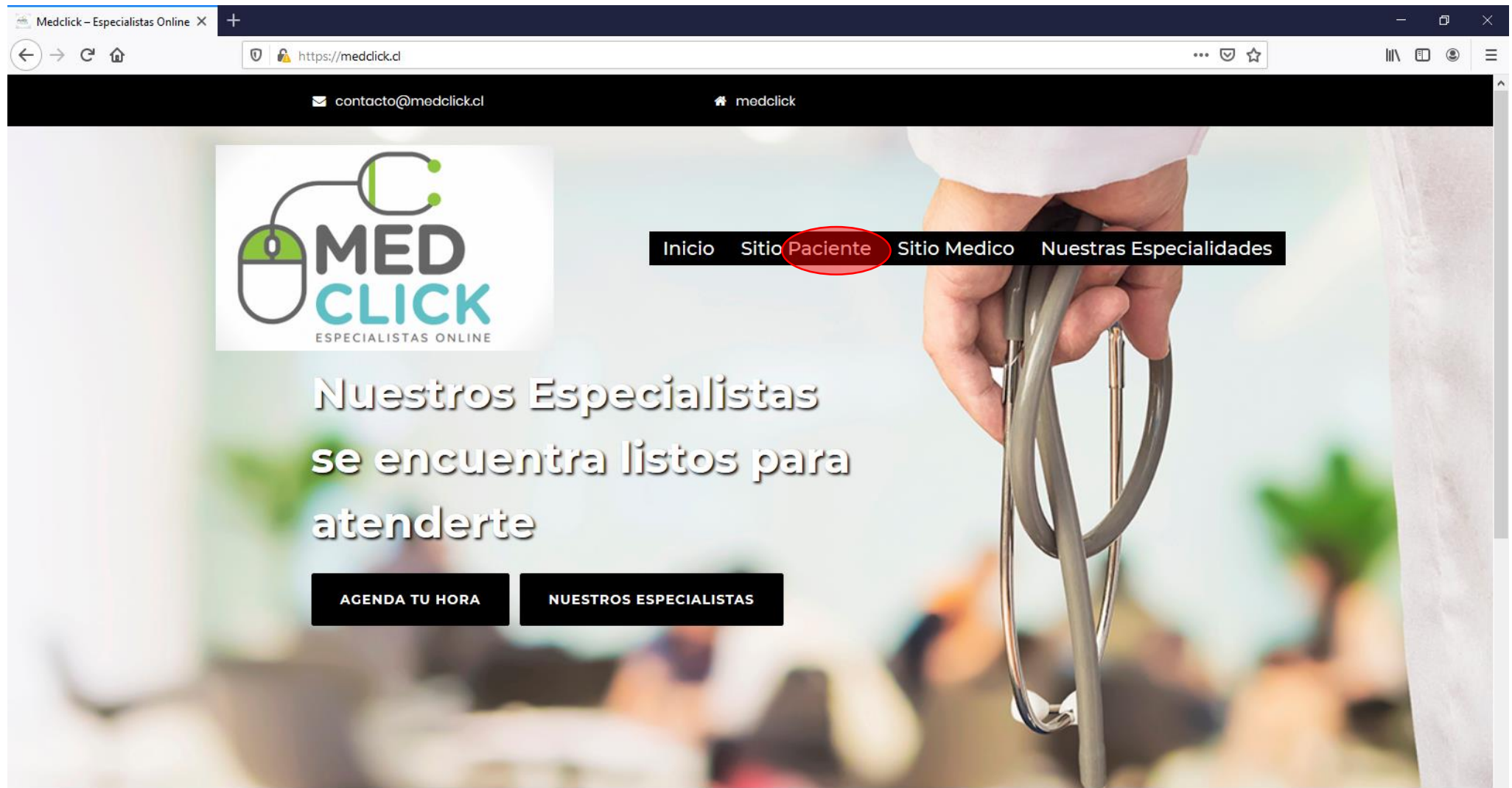

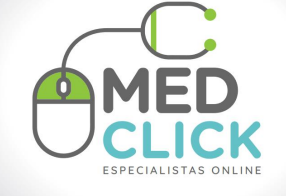

#### En caso de ser primera conexión favor hacer click en Registro

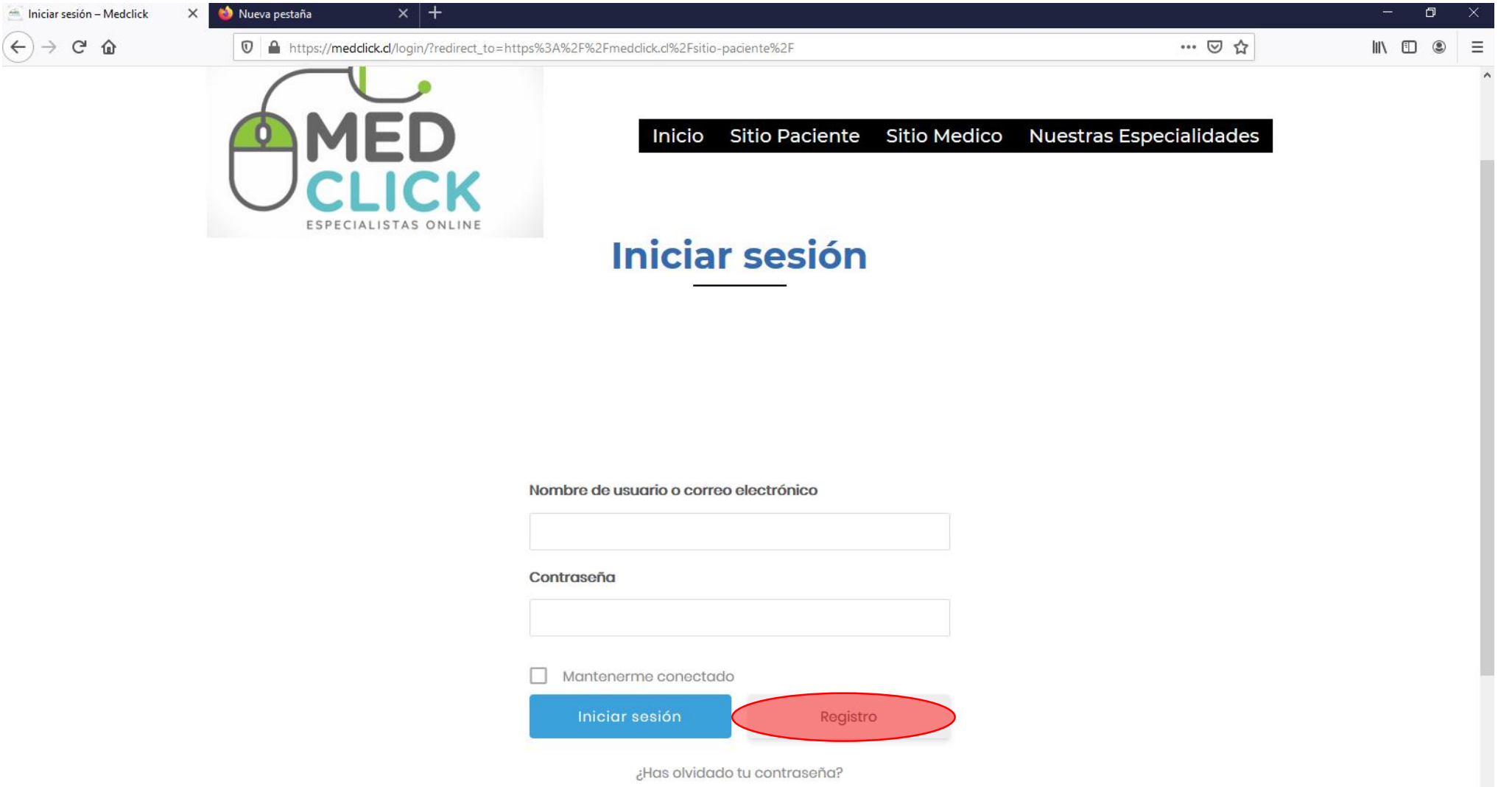

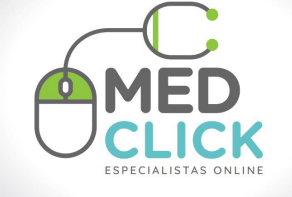

Es necesario llenar el formulario con la siguiente información de contacto.

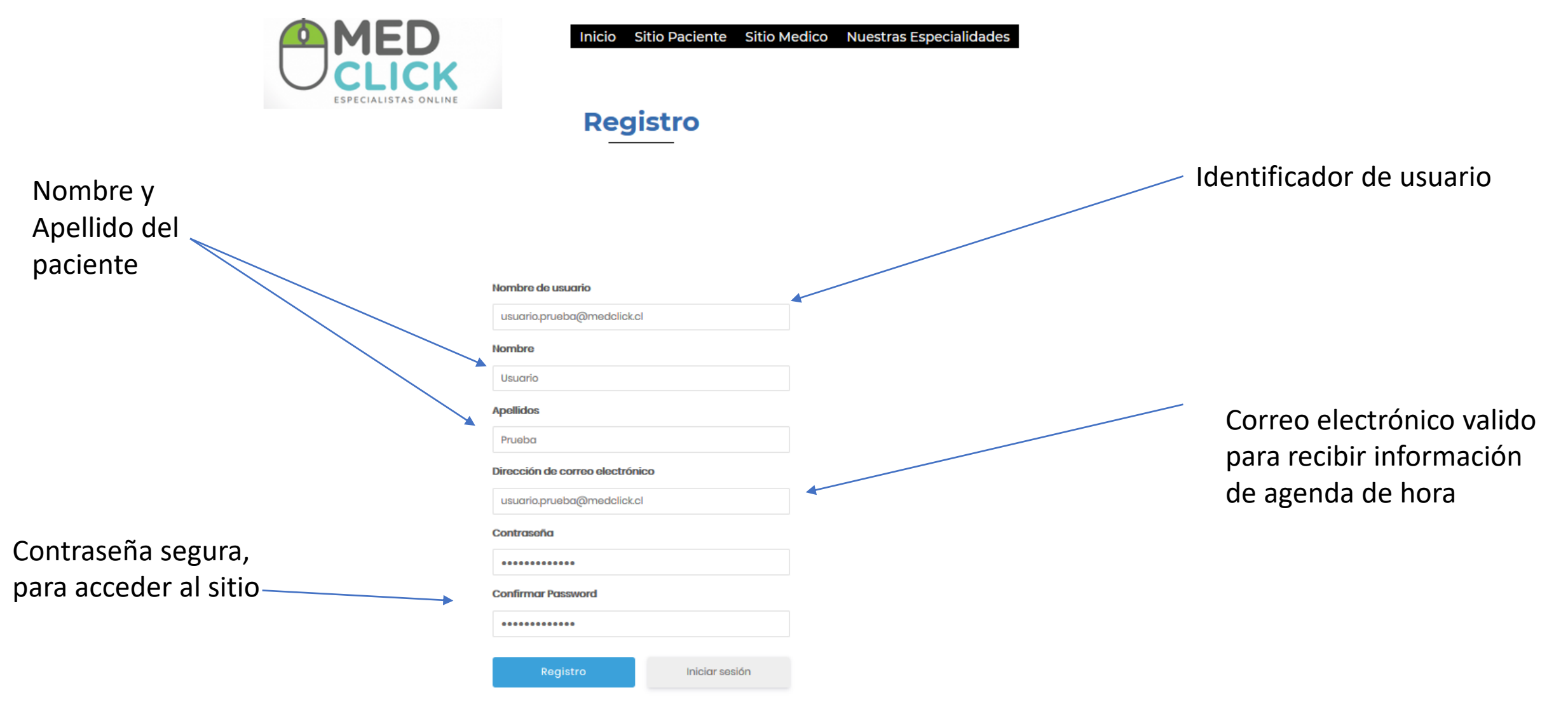

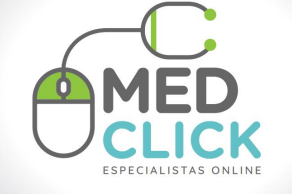

Pagina de Inicio de Paciente

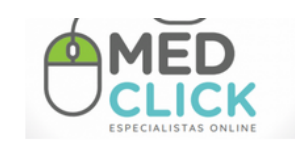

Salir

Inicio Sitio Paciente Sitio Medico Nuestras Especialidades

**Sitio Paciente** 

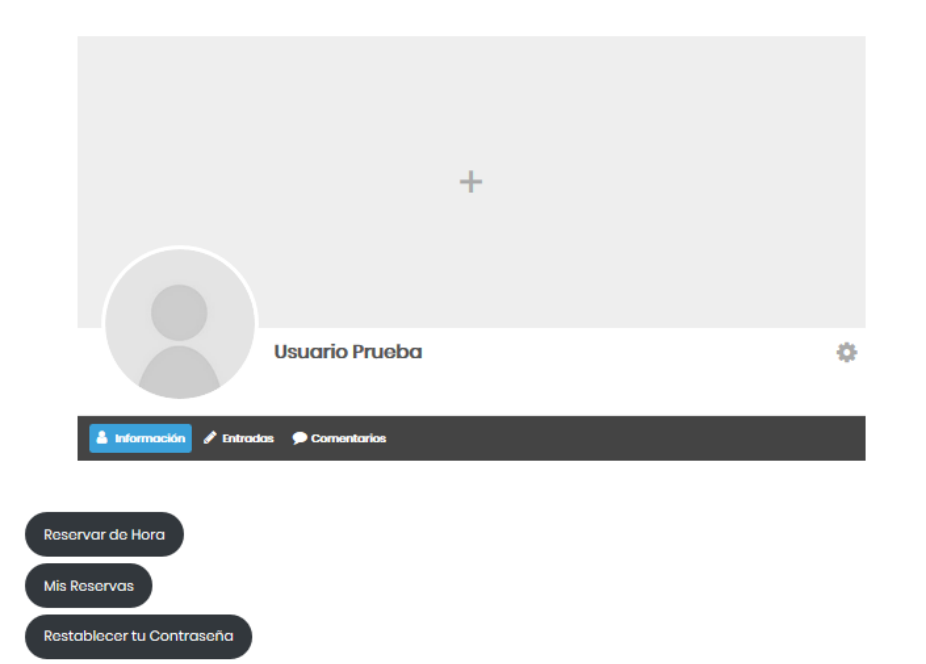

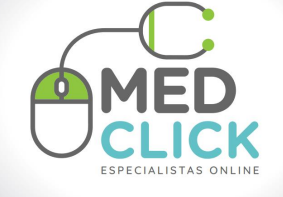

Para agendar Hora es necesario que inicies sesión en Sitio Paciente y hacer click en **Reserva de Hora** 

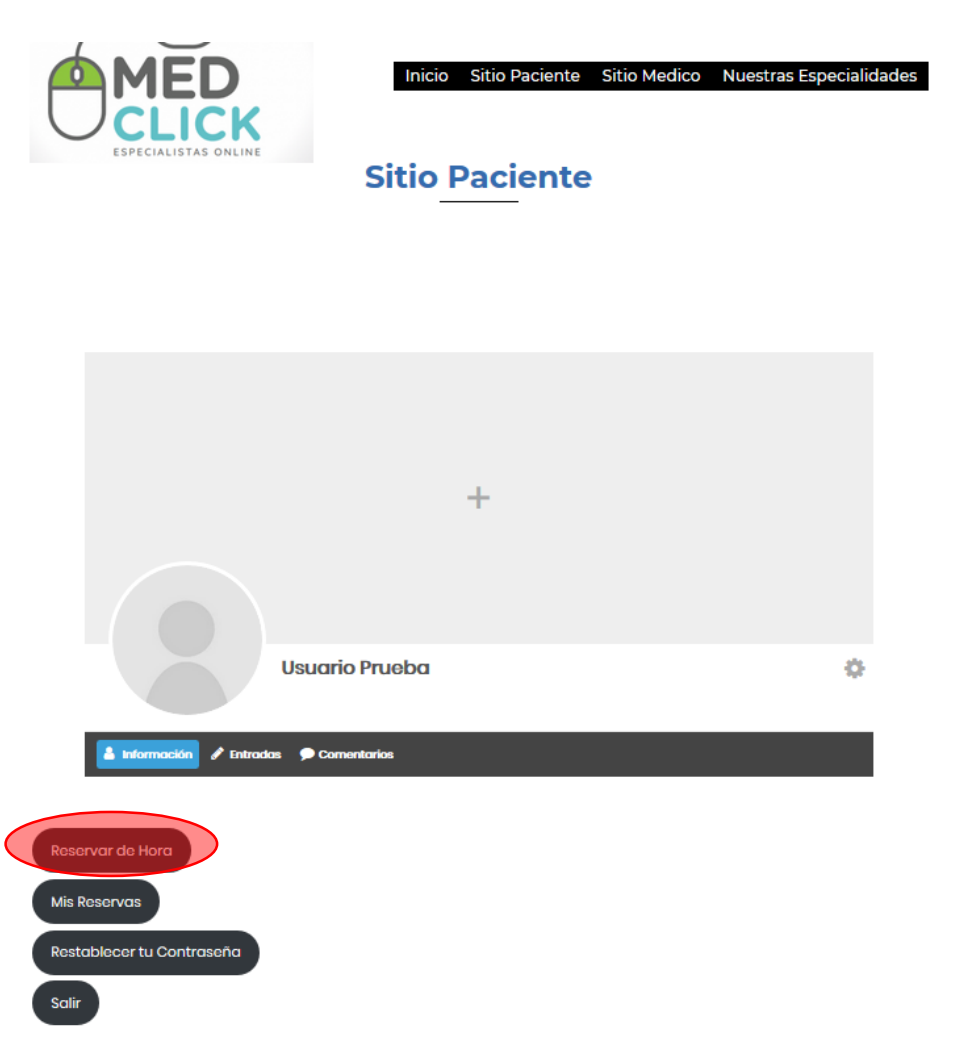

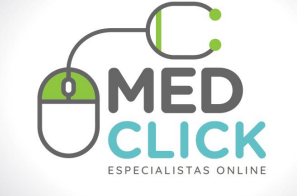

Para agendar debe seleccionar la categoría, el servicio y medico y hacer click en Siguiente

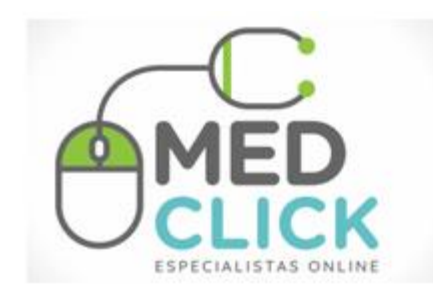

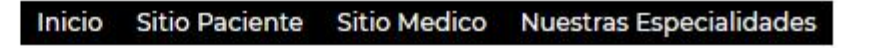

### **Agendar Hora**

| 1 Servicio                  | 2. Hora |       | 3.1          | Detalles      | 4.P           | ago | 5. Hecho                |   |
|-----------------------------|---------|-------|--------------|---------------|---------------|-----|-------------------------|---|
| Por favor seleccione servic | xio     |       |              |               |               |     |                         |   |
| Categoría                   |         |       | Servicio     |               |               |     | Medico                  |   |
| Neurología                  |         | ~     | Especialista | Neurología    |               | ~   | Medico Prueba (\$10,00) | ~ |
| Disponible el o después de  | e Lun   | Mar I | Mié Jue Vie  | Iniciar desde | Finalizar por |     |                         |   |
| abril 10, 2020              | Ø       | 0     | 000          | 5:00 am 🗸     | 8:00 pm       | -   |                         |   |

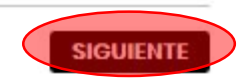

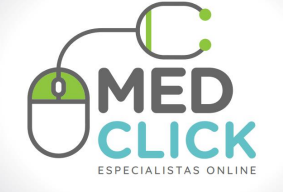

Seleccionar la hora disponible a utilizar.

| L Servicio     2. Haro     5. Hacho       A continuación puede encontrar la lista de intervalos de haros disponible para Especialista Neurología con Medico Prueba:       Racontinuación puede encontrar la lista de intervalos de haros disponible para Especialista Neurología con Medico Prueba:       Itan María Juo Vie Sob Dom       9:00 am       9:00 am       9:45 am       9:45 am       9:40 am       9:45 am       9:40 am       9:45 am       9:30 ap                                                                                                    |  |
|----------------------------------------------------------------------------------------------------|--|
| Service     2.1erc     3.0etails     4.rege     5.1ech                                                                                                    |  |
| Servicio     2.103     3.0alles     4.0go     5.10co                                                                                                    |  |
| a cantinuación puede encontrar la lista de intervelos de haras disponible para Especialista Heurología con Medico Prueba.       taga cilic en una ranura de hara para para especialista Heurología con Medico Prueba.       taga cilic en una ranura de hara para para especialista Heurología con Medico Prueba.       taga cilic en una ranura de hora para para especialista Heurología con Medico Prueba.       taga cilic en una ranura de hora para para especialista Heurología con Medico Prueba.       taga cilic en una ranura de hora para para especialista Heurología con Medico Prueba.       taga cilic en una ranura de hora para especialista Heurología con Medico Prueba.       taga cilic en una ranura de hora para especialista Heurología con Medico Prueba.       taga cilic en una ranura de hora para especialista Heurología con Medico Prueba.       taga cilic en una ranura de hora para especialista Heurología con Medico Prueba.       taga cilic en una ranura de hora para especialista Heurología con Medico Prueba.       taga cilic en una ranura de hora para especialista Heurología con Medico Prueba.       taga cilic en una ranura de hora para especialista Heurología con Medico Prueba.       taga cilic en una ranura de hora para especialista Heurología con Medico Prueba.       taga cilic en una ranura de hora para especialista Heurología con Medico Prueba.       taga cilic en una ranura de hora para especialista Heurología con Medico Prueba.       taga cilic en una ranura de hora para especialista Heurología con Medico Prueba. |  |
| Inga cilic en una ranura de hora para proceder con la cita.                                                                                                    |  |
| un Mar     Mé     Jue     Vie     Sdb     Dom       30     51     1     2     3     4     5       6     7     8     9     N0     11     12       12     14     15     16     17     18     19       20     21     22     23     24     25     25       27     28     29     30     1     2     3       4     5     6     7     8     9     10       10:00 am     0:15 am     0:10:00 am     0:150 am     0:200 pm       2:15 pm     0:230 pm     0:230 pm     0:300 pm     0:515 pm     0:500 pm       5:50 pm     5:30 pm     0:530 pm     0:530 pm     0:530 pm     0:530 pm                                                                                                    |  |
| Lun     Mar     Mdé     Jué     Vie     Sob     Dom       30     S1     1     2     3     4     5       6     7     8     9     10     11     12     0:00 am       20     7     8     9     10     11     12     0:00 am       20     21     22     23     24     25     26     0:00 am       27     28     29     30     1     2     3     10:00 am       2.15 pm     0:2:00 pm     0:2:00 pm     0:2:00 pm     0:2:00 pm       2.24 pm     0:3:00 pm     0:5:00 pm     0:5:00 pm     0:5:00 pm                                                                                                    |  |
| 30     31     1     2     3     4     5       6     7     8     9     10     11     12       13     14     15     16     17     18     18       20     22     23     24     25     26       27     28     29     30     1     2     3       4     5     6     7     8     9     10       14     15     6     7     8     9     10       15     6     7     8     9     10       14     15     6     7     8     9     10       145     15     14     15     16     145     11       1200     145     11     2.30     11     2.30     11       1230     14     15     15     11     3.30     11       15:15     15     15     15     15     15     15                                                                                                    |  |
| 6     7     8     9     10     11     12       13     14     15     16     17     18     19       20     21     22     23     24     25     25       27     28     29     30     1     2     3       4     5     6     7     8     9     10       20     21     22     23     24     25     25       27     28     29     30     1     2     3       4     5     6     7     8     9     10       200 pm     2:00 pm     2:15 pm     2:30 pm     2:30 pm     3:00 pm     5:50 pm     5:50 pm     5:50 pm     5:50 pm     5:30 pm     5:30                                                                                                    |  |
| 20     21     22     22     22     22     22     22     22     23     24     25     28       27     28     29     30     1     2     3     10:00 am     1:45 pm       200 pm     2:15 pm     2:30 pm     2:30 pm     2:24 pm     3:00 pm     5:50 pm     5:50 pm       5:50 pm     5:30 pm     5:30 pm     5:30 pm     5:30 pm     5:30 pm     5:30 pm                                                                                                    |  |
| 27     28     29     30     1     2     3       4     5     6     7     8     9     10       2:00 pm     2:15 pm     2:15 pm     2:15 pm       2:2:0 pm     2:2:0 pm     2:2:0 pm       5:00 pm     5:00 pm     5:00 pm       5:515 pm     5:515 pm     5:50 pm                                                                                                    |  |
| 4     5     6     7     8     9     10       1:45 pm     2:00 pm       2:15 pm     2:15 pm       2:245 pm     3:00 pm       5:00 pm     5:00 pm       5:15 pm     5:30 pm                                                                                                    |  |
| 2:00 pm<br>2:15 pm<br>2:30 pm<br>2:45 pm<br>3:00 pm<br>5:00 pm<br>5:50 pm<br>5:50 pm                                                                                                    |  |
| 2:35 pm<br>2:30 pm<br>2:45 pm<br>3:00 pm<br>5:00 pm<br>5:15 pm                                                                                                    |  |
| 2:30 pm<br>2:45 pm<br>3:00 pm<br>5:00 pm<br>5:15 pm                                                                                                    |  |
| 2:45 pm<br>3:00 pm<br>5:00 pm<br>5:15 pm<br>5:30 pm                                                                                                    |  |
| 3:00 pm<br>5:00 pm<br>5:15 pm<br>5:30 pm                                                                                                    |  |
| 5:00 pm<br>5:15 pm<br>5:30 pm                                                                                                    |  |
| 5:15 pm                                                                                                    |  |
| 5:30 pm                                                                                                    |  |
|                                                                                                    |  |
| 5:45 pm                                                                                                    |  |

ANTERIOR

Creado por Bookly - WordPress Booking Plugin

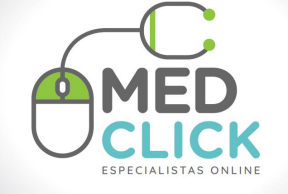

ANTERIOR

### Completar información de solicitada y hacer click en Siguiente Agendar Hora

| Seleccionaste cita par | ra <b>Especialista Neurología</b> con | Medico Prueba a las 9:45 a | rm del <b>abril 13, 2020.</b> El prec | io del servicio es de \$10 | ,00. |        |
|------------------------|---------------------------------------|----------------------------|---------------------------------------|----------------------------|------|--------|
| Nombre                 | tus datos en este formulario po       | ara proceder con la cita.  | Apellidos                             |                            |      |        |
| Usuario                |                                       |                            | Prueba                                |                            |      |        |
| Teléfono               |                                       |                            | Email                                 |                            |      |        |
| 💶 • (201) 555-0123     |                                       |                            | usuario.prueba@meda                   | lickel                     |      |        |
| Fecha de nacimiento    |                                       |                            |                                       |                            |      |        |
| marzo                  | ~                                     | 14                         | ~                                     | 2012                       |      | $\sim$ |
| Notas                  |                                       |                            |                                       |                            |      |        |
|                        |                                       |                            |                                       |                            |      |        |
|                        |                                       |                            |                                       |                            |      |        |
|                        |                                       |                            |                                       |                            |      | .:     |
|                        |                                       |                            |                                       |                            |      | _      |

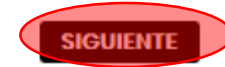

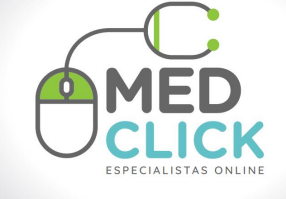

Validar información de cita y hacer click en Finalizar pago de Consulta, en este punto será redireccionado para finalizar el pago

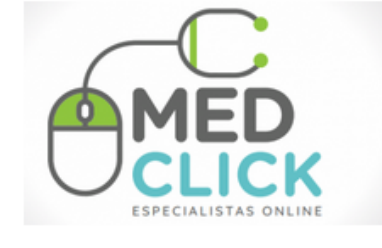

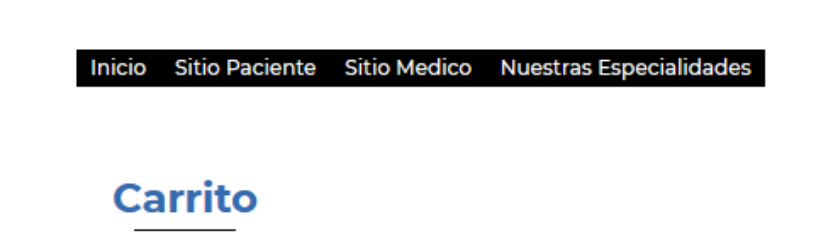

| x Prueba 1<br>Cita:<br>Fecha: abril 13, 2020<br>Hora: 845 am<br>Servicio: Especialista Neurología S10.00<br>Subtotal S10.00 |   | Producto                                                                                                | Precio   | Cantidad | Subtota |
|----------------------------------------------------------------------------------------------------|---|----------------------------------------------------------------------------------------------------|----------|----------|---------|
| Subtotal \$10.00                                                                                                    | × | Prueba 1<br><b>Cita:</b><br>Fecha: abril 13, 2020<br>Hora: 9:45 am<br>Servicio: Especialista Neurología | \$10.00  |          | \$10.00 |
|                                                                                                    |   | S                                                                                                    | subtotal | \$10.00  |         |

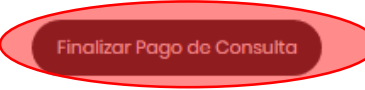

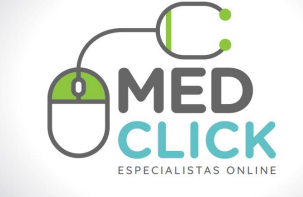

En este punto debe llenar el formulario con los datos del pagador y aceptar los términos y condiciones, luego Hacer click en **Realizar Pedido**, será rediccionado al sitio web webpay para el pago seguro.

| Producto                                                                                                    | Subtotal |
|----------------------------------------------------------------------------------------------------|----------|
| Prueba 1 × 1<br><b>Cita:</b><br>Fecha: abril 13, 2020<br>Hora: 9:45 am<br>Servicio: Especialista Neurología | \$10.00  |
| Subtotal                                                                                                    | \$10.00  |
| Total                                                                                                    | \$10.00  |

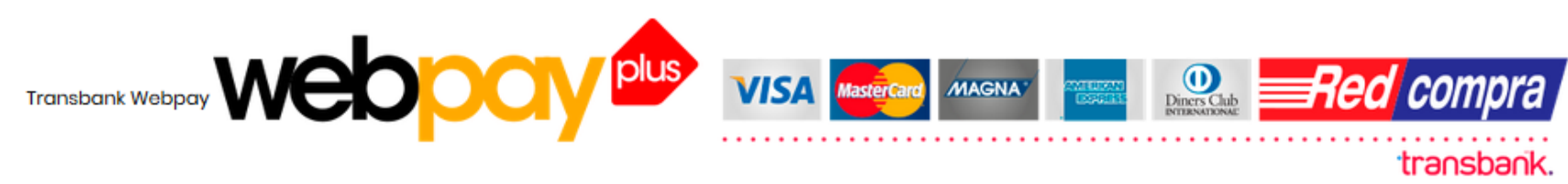

Permite el pago de productos y/o servicios, con Tarjetas de Crédito y Redcompra a través de Webpay Plus

He leído y aceptado los Términos y Condiciones \*

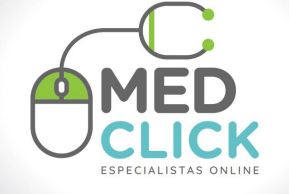

Realizar pago con el medio de pago preferido.

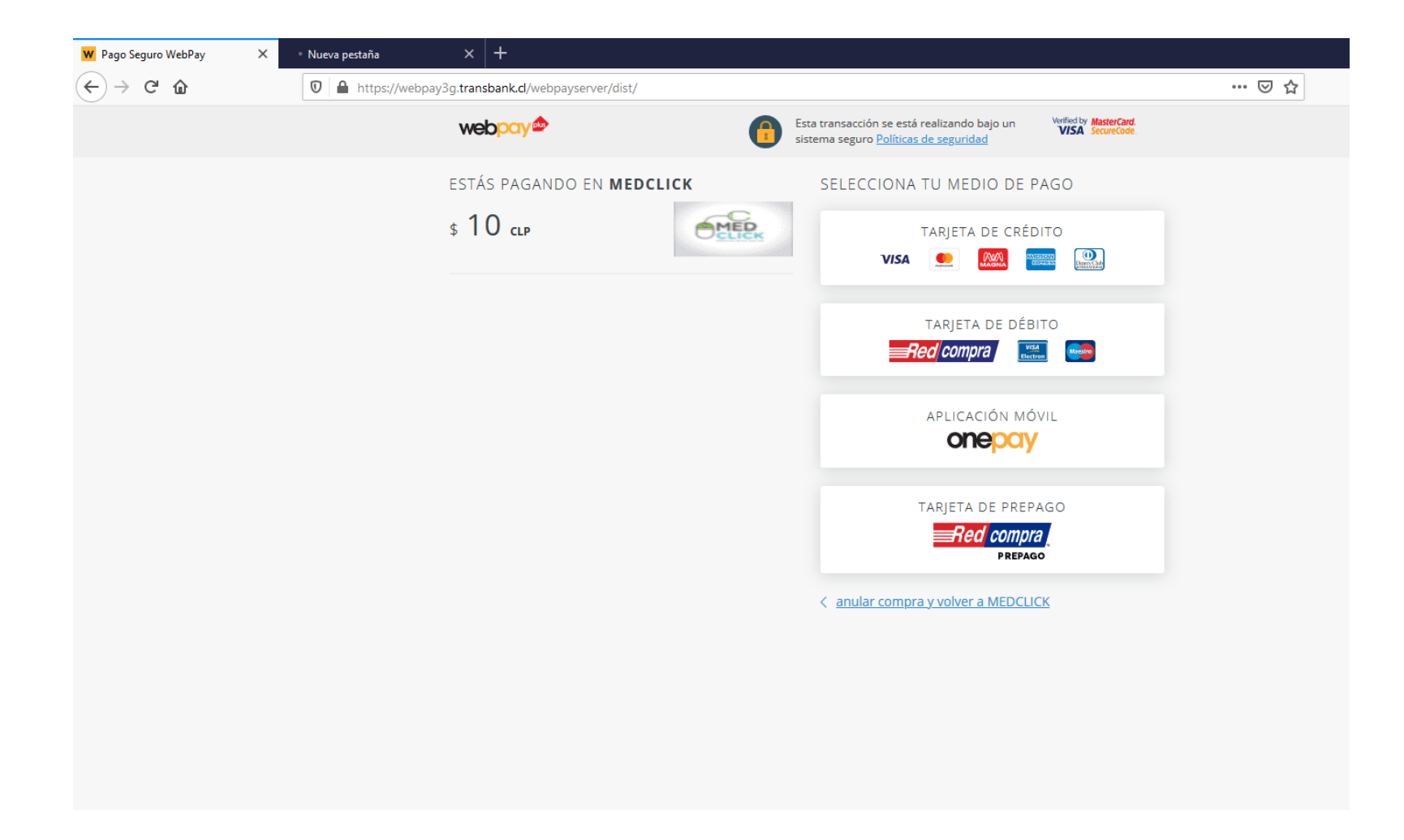

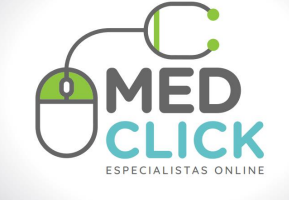

Pago realizado con Éxito por lo tanto la cita queda agendad, llegara un mail al correo registrado con la información De la hora medica reservada.

| Pago Seguro WebPay | × • ::: Webpay ::: Portal | ×   +                                       |                                                      |                             |                                                                                                    |                                                 |
|--------------------|---------------------------|---------------------------------------------|------------------------------------------------------|-----------------------------|----------------------------------------------------------------------------------------------------|-------------------------------------------------|
| -)→ C' û           | 🛛 🔒 https://webpa         | y3g. <b>transbank.cl</b> /webpayserver/vo   | ucher.cgi                                            |                             |                                                                                                    |                                                 |
|                    |                           | webpay                                      | 6                                                    | Esta tra<br>sistem          | ansacción se esta realizando bajo un<br>a seguro <u>Políticas de seguridad</u>                                         | Verified by MasterCard.                         |
|                    |                           | <b>S</b>                                    | <b>Su transacció</b><br>En <b>10 segundos</b> te red | <b>in fue</b><br>lirecciona | realizada con éxito<br>remos al sitio del comercio.                                                                    | ).                                              |
|                    |                           | PAGASTE EN <b>Medclic</b>                   | <                                                    | C                           | ETALLE DE LA TRANSACCI                                                                                                 | ÓN                                              |
|                    |                           | \$ 10 CLP<br>Descargar detaile de la transa | cción                                                |                             | PAGASTE EN <b>MEDCLICI</b><br>Número de tarjeta<br>Orden de Compra<br>Código de Autorización<br>Tipo de venta<br>Fecha | <pre> ***********************************</pre> |
|                    |                           |                                             |                                                      |                             | Ir a detalle de la                                                                                                    | compra                                          |

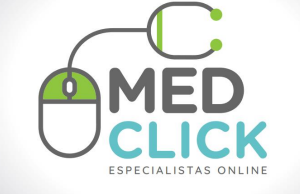

Con la siguiente información se confirma la hora agenda

|   | Informaciór                               | de tu cita 😕 Recibidos x                                                                                                    | <b>e</b> 12                                                                                                    |
|---|-------------------------------------------|----------------------------------------------------------------------------------------------------|----------------------------------------------------------------------------------------------------|
| - | Medclick <admin@<br>para mí →</admin@<br> | medclick.cl>                                                                                                    | 📼 0:23 (hace 11 horas) 🖧 🔦 :                                                                                                   |
|   | abr.<br>13<br>Iun.                        | Especialista Neurología<br>Cuándo Iun 13 de abr de 2020 9:30am - 9:45am (CLT)<br>Participantes Unknown Organizer*<br>Añadir al calendario.» | Agenda<br>lun 13 de abr de 2020<br>No hay eventos anteriores.<br>9:30am Especialista Neurología<br>No hay eventos posteriores. |

Apreciado(a) I

Esta es la confirmación de la cita para Especialista Neurología con el especialista Medico Prueba.

Te estaremos esperando en el abril 13, 2020 a las 9:30 am .

Para conectarse a la consulta favor ingresar al siguiente LINK.

https://zoom.us/j/3815106379?pwd=SUptMzd1ZHIBS0t4SDdFY1JqbW5hUT09

Gracias por confiar en nosotros.